| 1.      | カレンダーのひな形を開く                           | 2        |
|---------|----------------------------------------|----------|
| 2.      | カレンダーのひな形をリムーバブルディスクに保存する              | 5        |
| З.      | 表示倍率の変更                                | 10       |
| 4.      | 日付画像を挿入する                              | 12       |
| (       | 1) 日10回隊を挿入9る<br>2) 立字列の50万L たい字オス     | 12       |
| (       | 2)<br>又手列の折り返しを設定する<br>(3) 日付画像の配置を決める | 20       |
| 5.<br>( | 画像を挿入する<br>1)画像を挿入する                   | 25<br>25 |
| (       | 2) 画像をトリミングする                          | 32       |
| (       | <ul><li>(3) 画像に効果を設定する</li></ul>       | 35       |
| 6.      | ワードアートを挿入する                            | 39       |
| (       | (1) ワードアートを挿入する                        | 39       |
| (       | 2) ワードアートのフォントサイズ(文字の大きさ)を変更する         | 42       |
| (       | 3) ワードアートのフォント(文字の書体)を変更する             | 44       |
| (       | .4) リードアートの移動                          | 46       |
| 7.      | PDF 形式で保存する                            | 50       |
| ●大      | コレンダーの注文について                           | 54       |

## 目 次

# 1年間、家に飾れるカレンダーがほしい!

ウ メ さ ん「先生。孫の写真なんですが、撮りっぱなしで、
 カメラの中に入ったままなんです。そのまま印刷するのも
 面白くないし、何かいいアイデアはないですか?

くじら先生「そうですね~。そんな話、よく聞きますね。カレンダーはどうですか? 毎月違う写真で飽きないですよ!」

ウメさん「カレンダー!? いい案だけど、難しそう。」

くじら先生「大丈夫ですよ。カレンダーはひな形がありますので、写真を入れるだけ で簡単にできます。」

**ウ メ さ ん**「わかったわ。じゃ、チャレンジしてみる。」

くじら先生「はい。では、頑張ってカレンダーを作りましょう。そして、お家に飾っちゃってください!」

#### 【完成例】

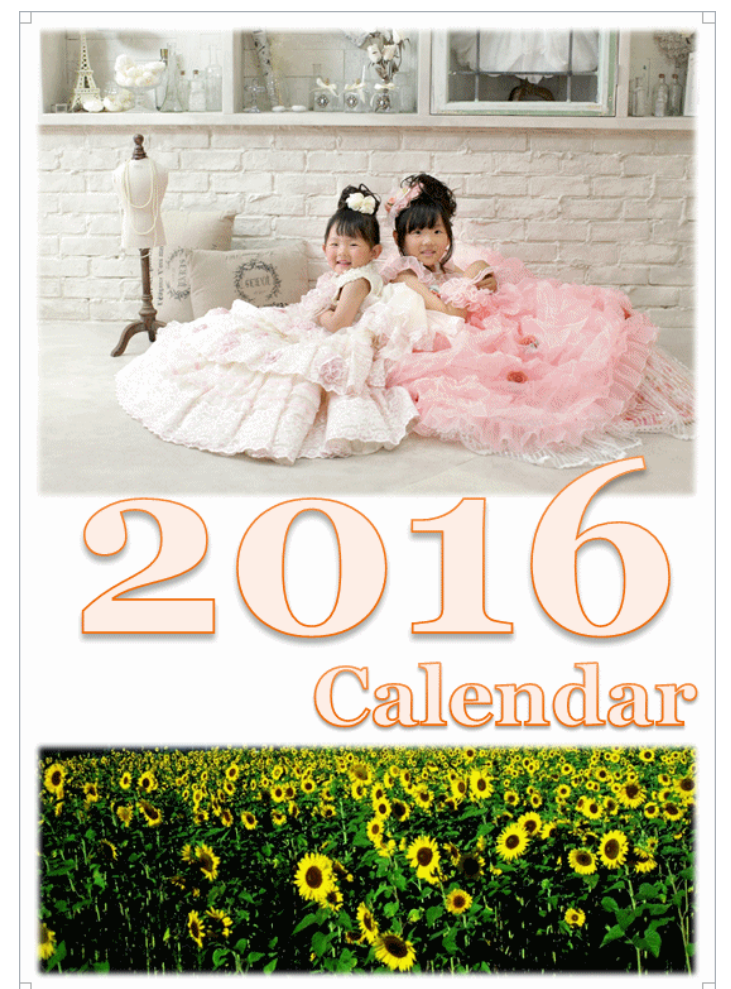

1. カレンダーのひな形を開く

カレンダーを作成するために、まずはカレンダーのひな形をドキュメントから開きましょう。

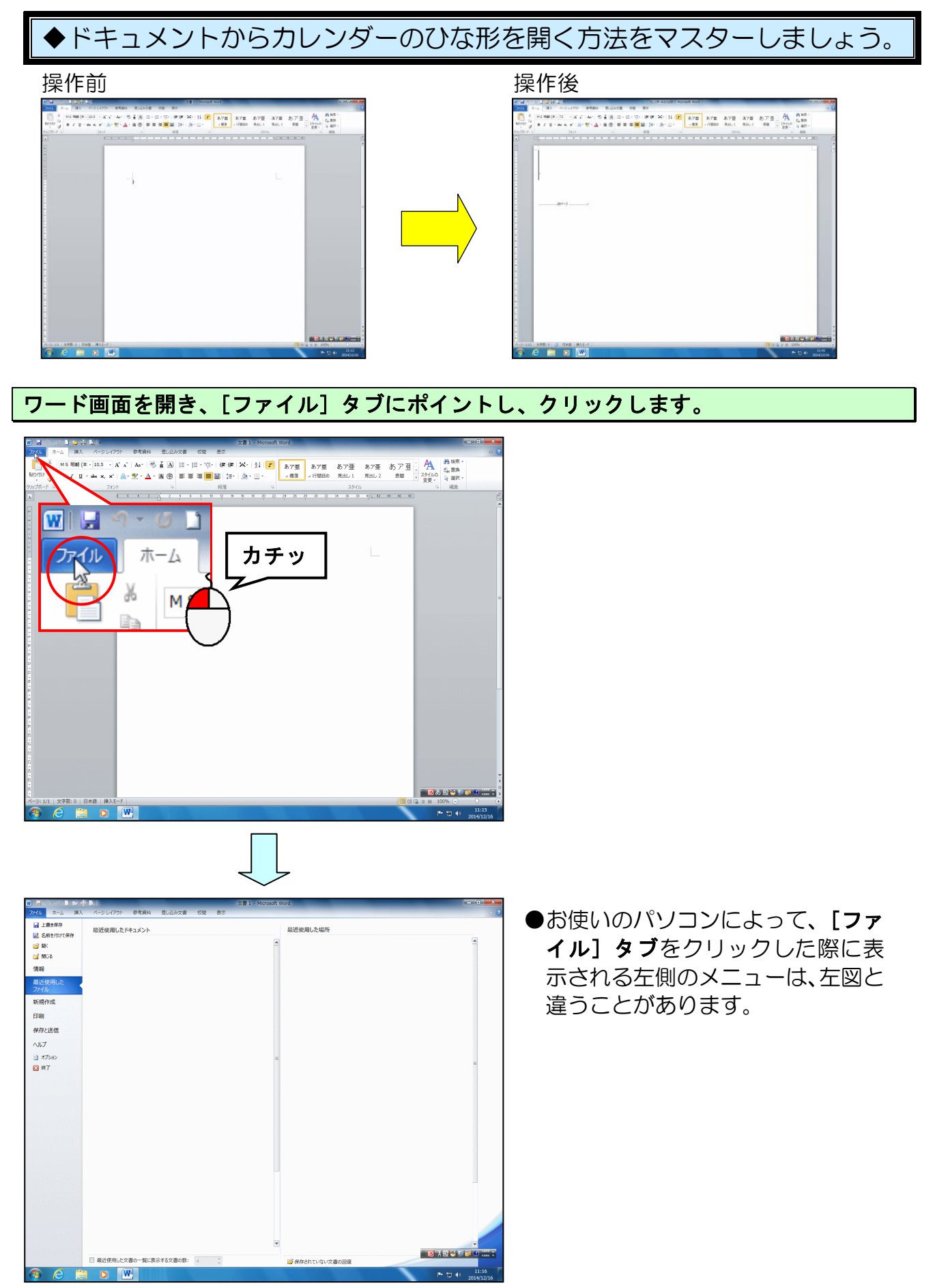

-2 -

表示されたメニューの [開く] にポイントし、クリックします。

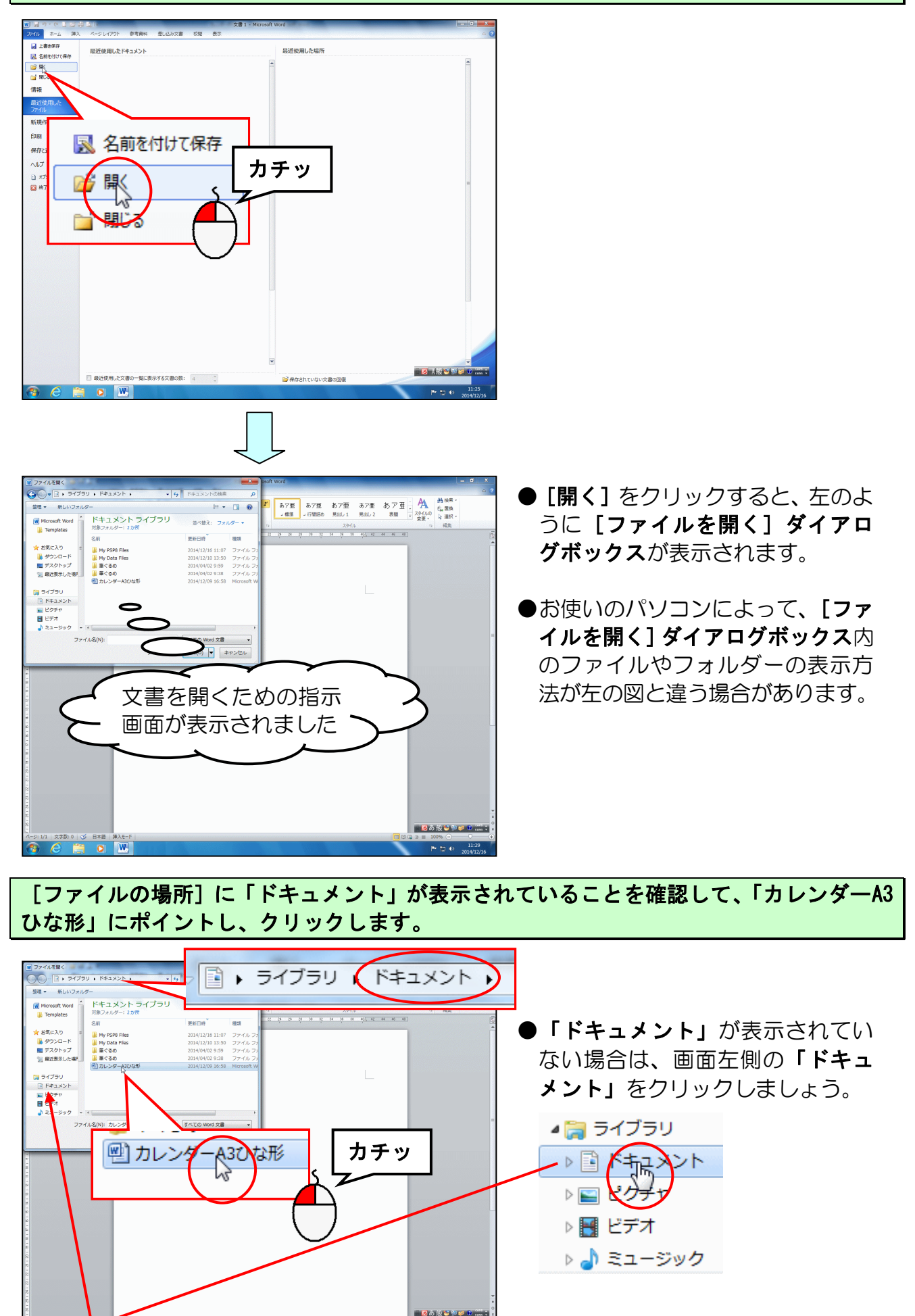

6

## [開く(0)] ボタンにポイントし、クリックします。

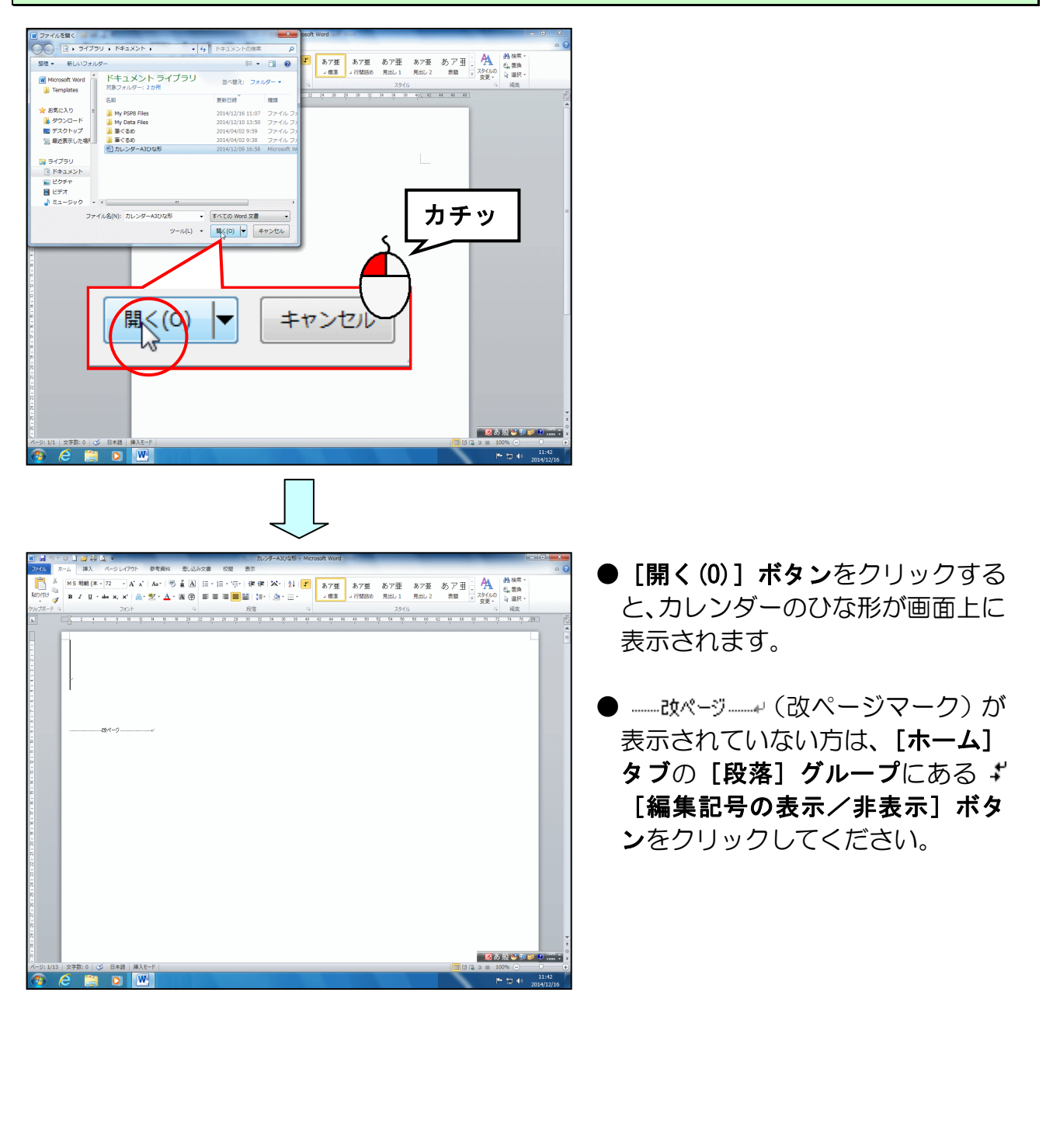

## 2. カレンダーのひな形をリムーバブルディスクに保存する

画面上に表示されたカレンダーのひな形をリムーバブルディスクに保存しましょう。

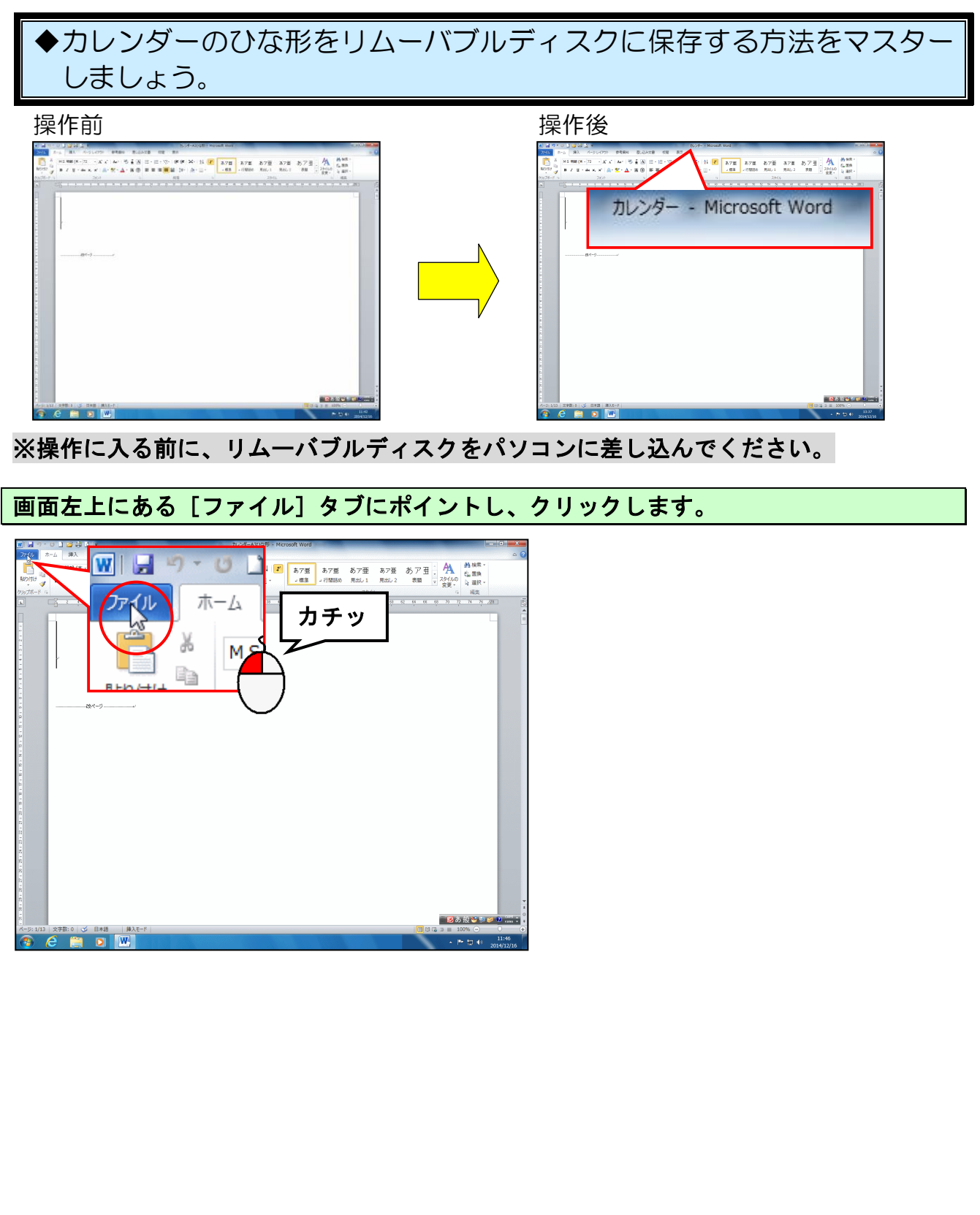

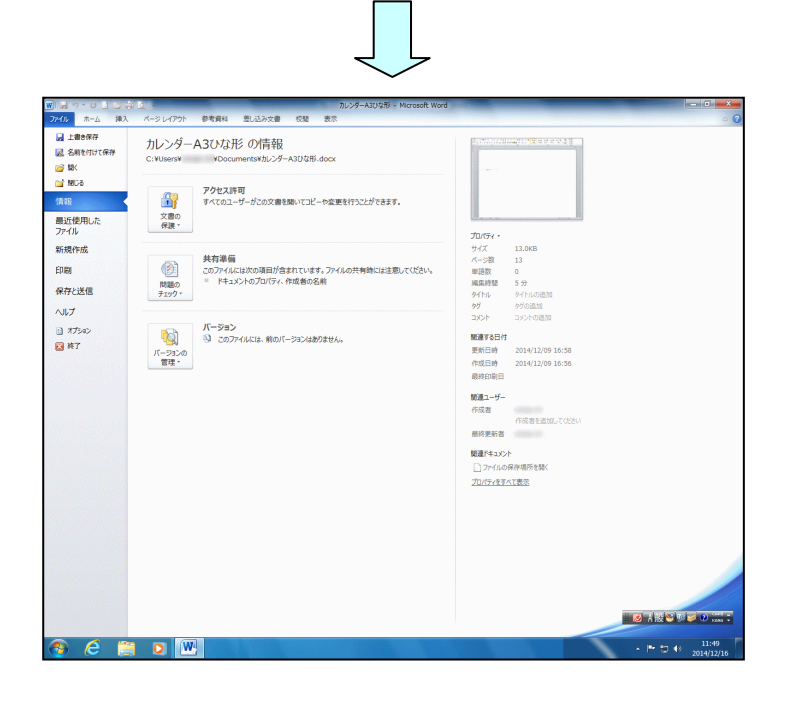

## [名前を付けて保存]にポイントし、クリックします。

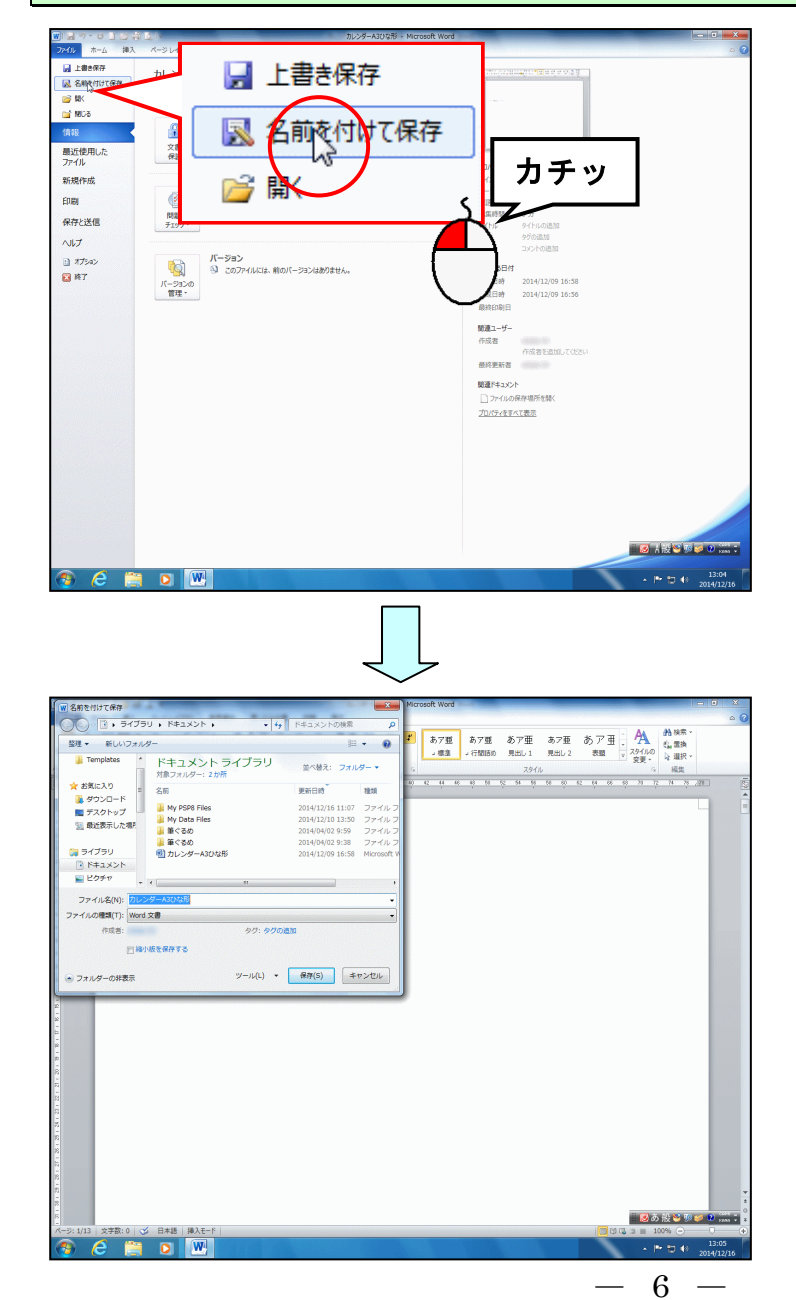

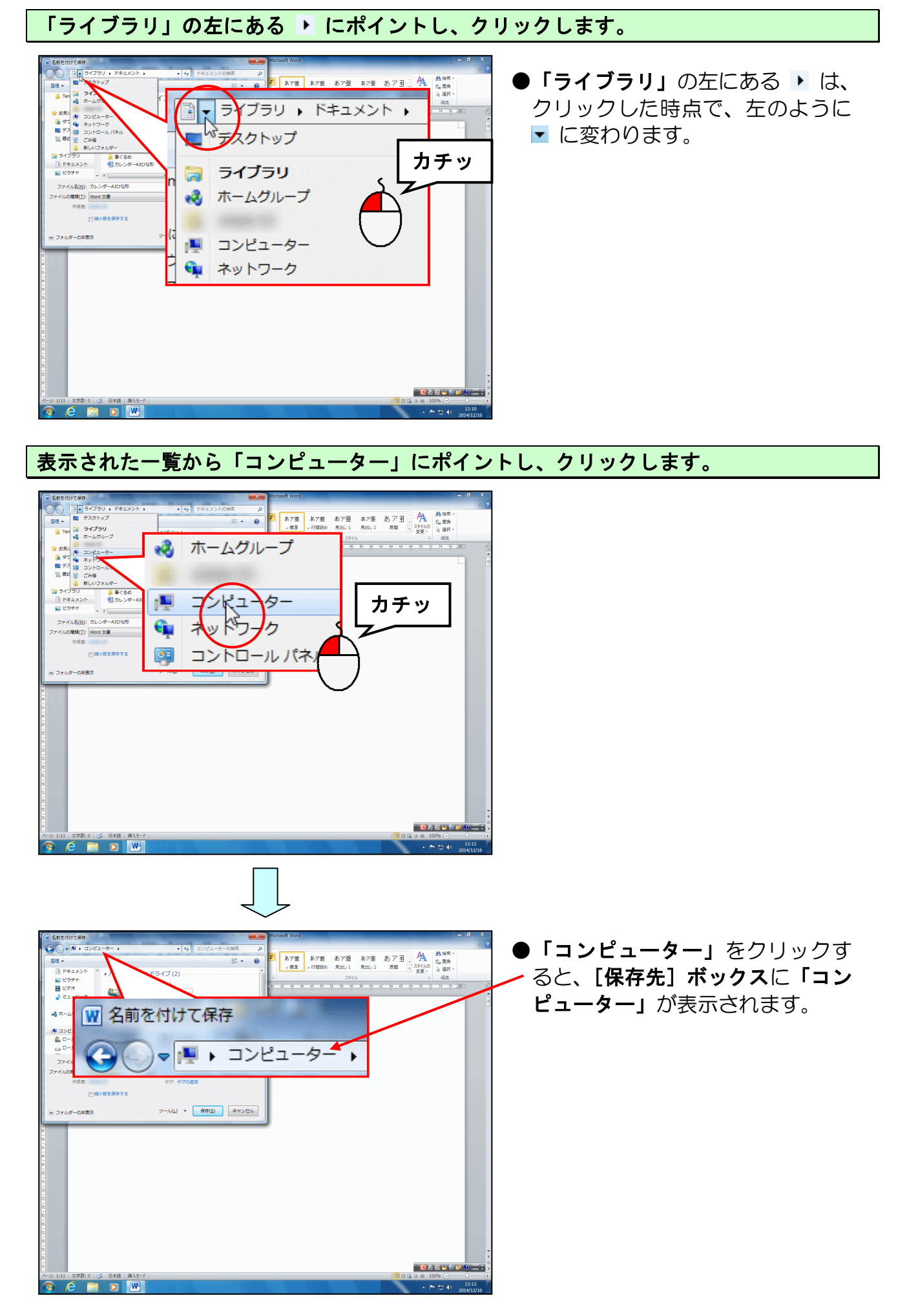

-7 -

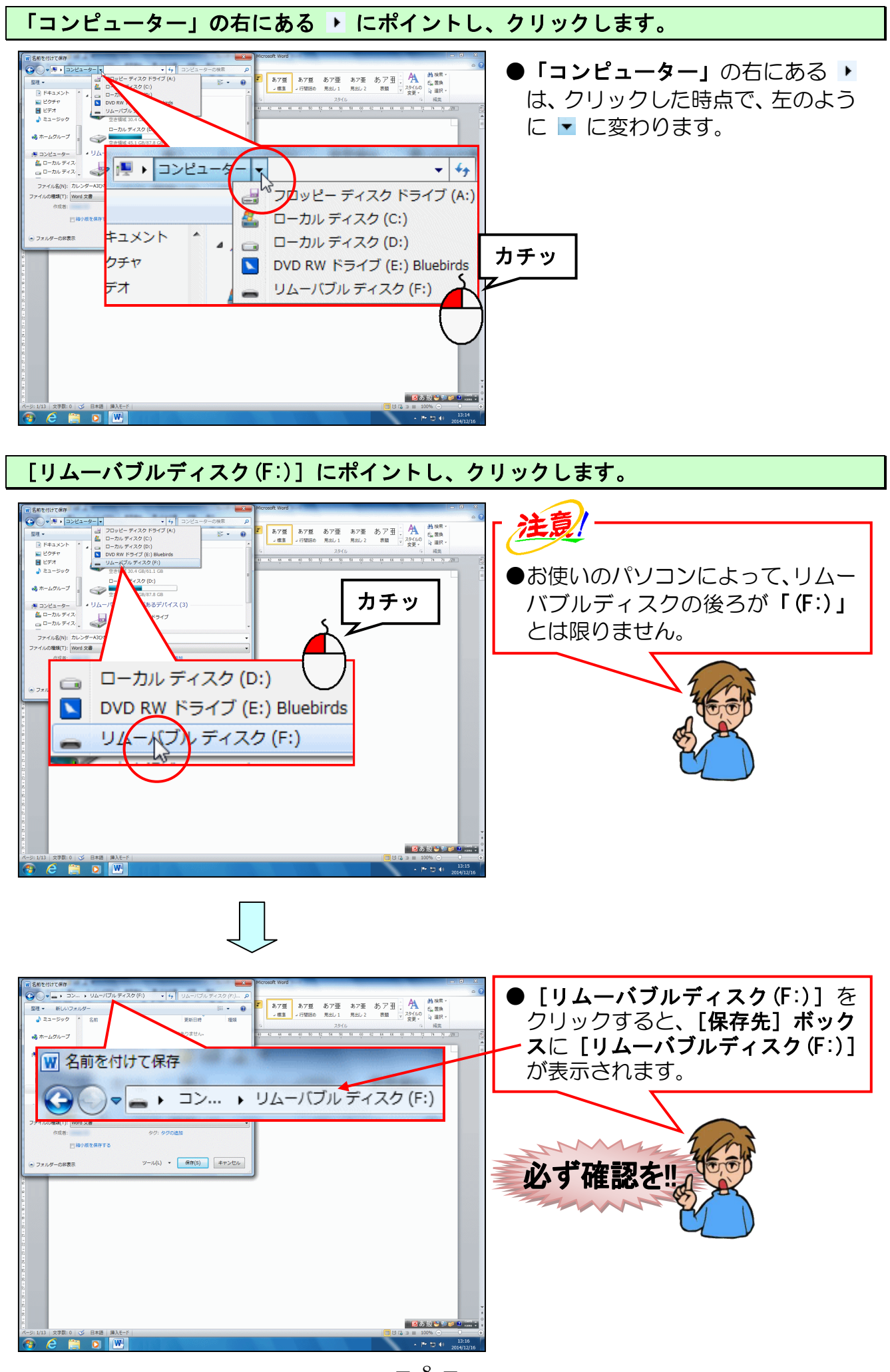

- 8 -

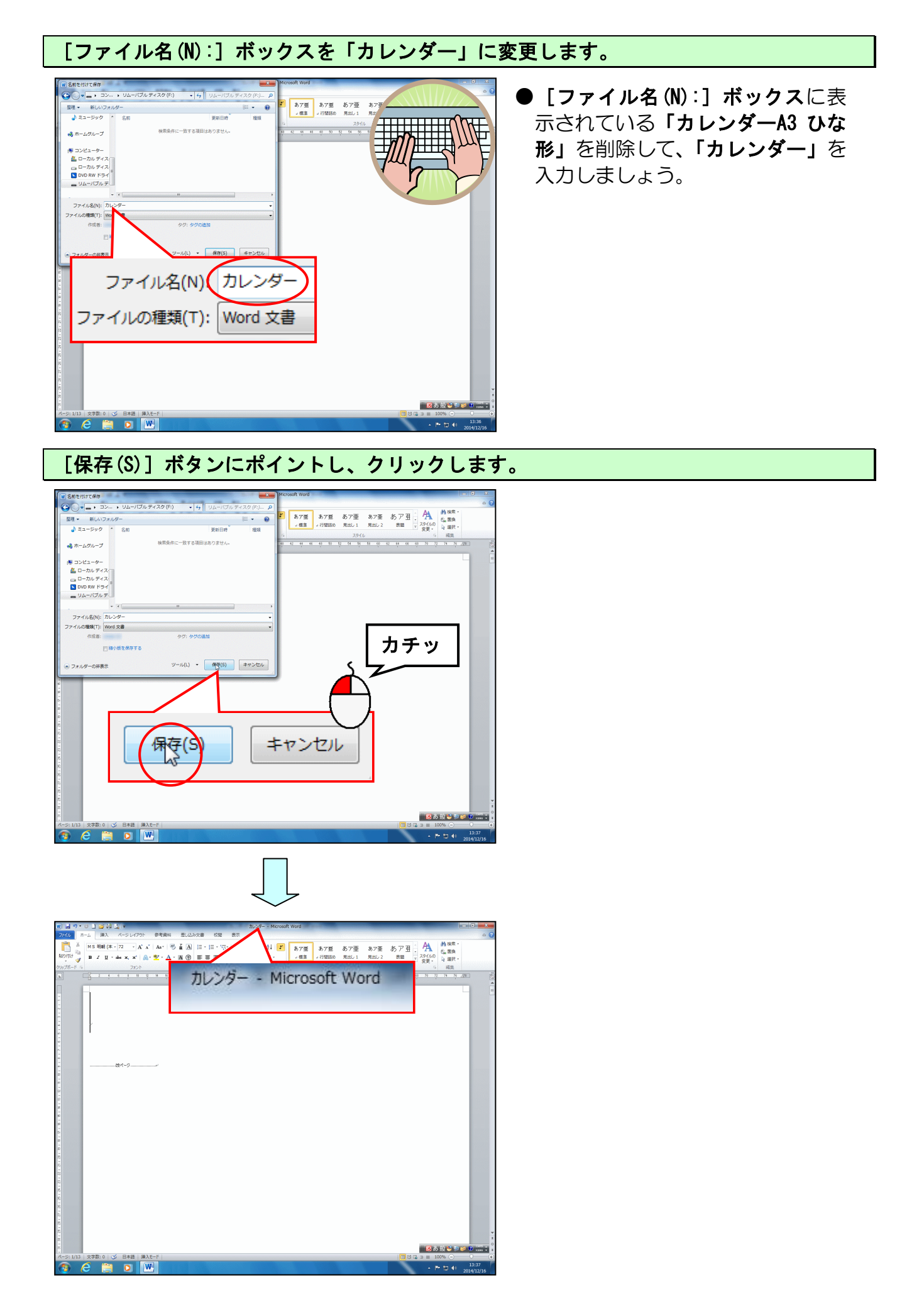

## 3. 表示倍率の変更

カレンダーを作成する場合、全体的なイメージを確認しながら画像を挿入した方が、バラ ンスよく配置できます。

ここでは、ページ全体が表示されるように表示倍率を変更してみましょう。

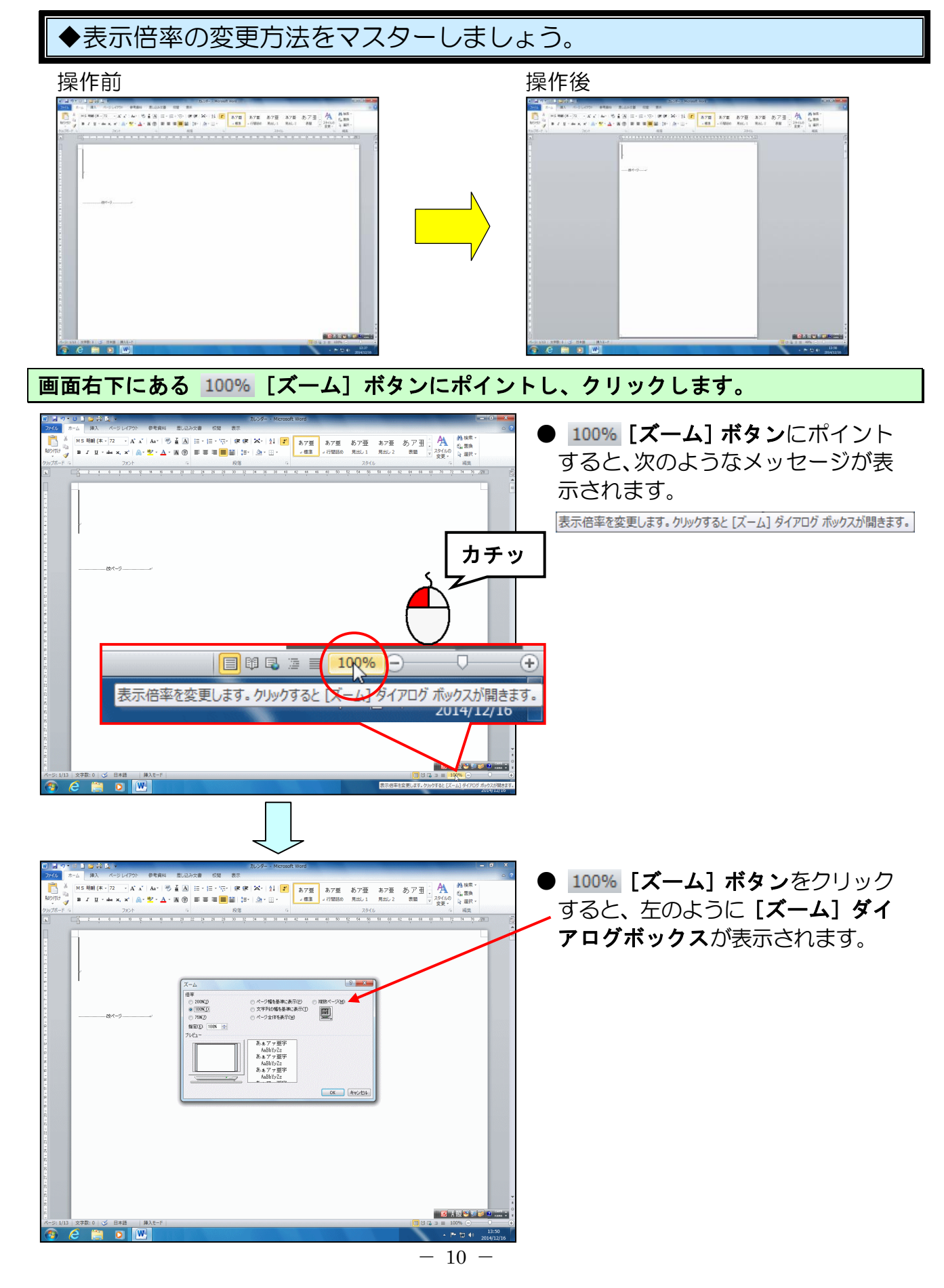

表示された [ズーム] ダイアログボックスで [ページ全体を表示(W)] にポイントし、クリ ックします。

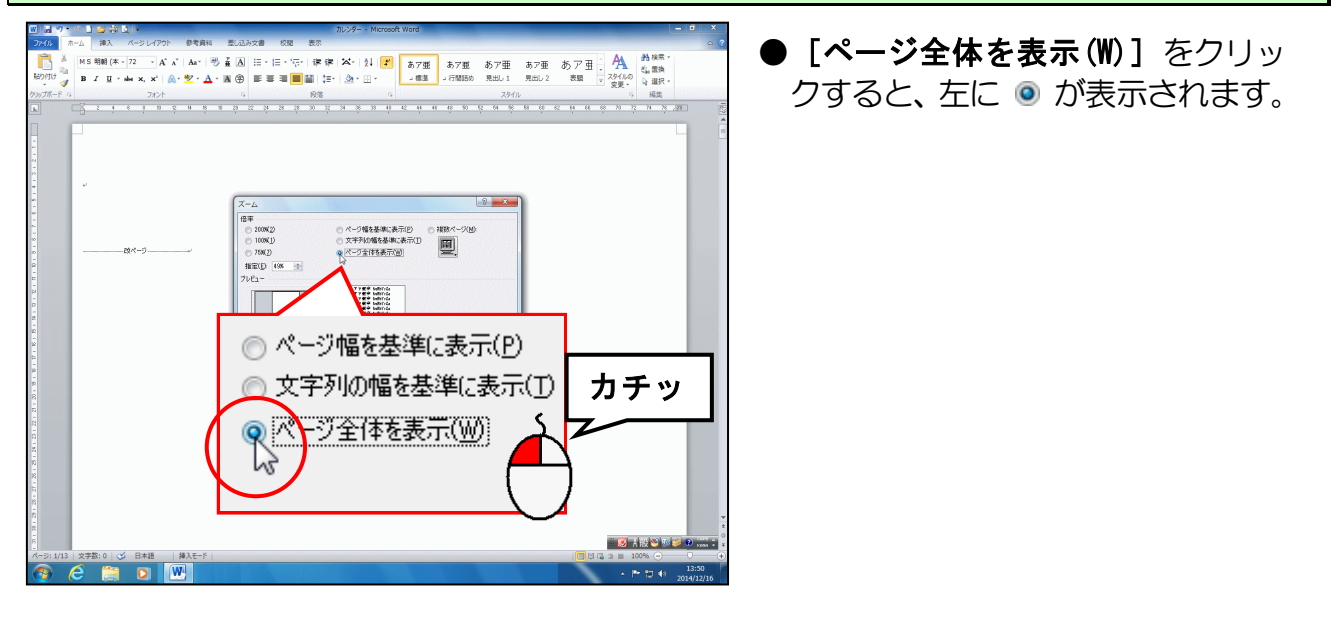

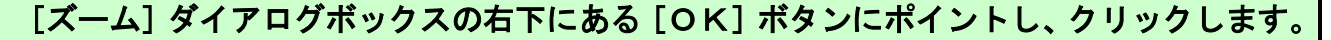

![](_page_12_Figure_3.jpeg)

- 11 -

## 4. 日付画像を挿入する

ここからは、カレンダーのひな形に月ごとの日付画像を挿入していきます。

## (1)日付画像を挿入する

![](_page_13_Picture_3.jpeg)

#### 画面をスクロールし、2ページ目の先頭にカーソルを移動します。

![](_page_14_Picture_1.jpeg)

●1 ページ目はカレンダーの表紙に 使用しますので、2 ページ目から 1 月の日付を挿入していきます。 ページ番号が「ページ: 2/13」に なっていることを確認しましょう。

●画面をスクロールするには、下図のように画面右下にある
 > をクリックします。

[挿入] タブにポイントし、クリックします。

![](_page_14_Figure_5.jpeg)

#### [図] グループにある 🔤 [図] ボタンにポイントし、クリックします。

![](_page_14_Picture_7.jpeg)

![](_page_15_Picture_0.jpeg)

![](_page_16_Picture_0.jpeg)

-15-

é 📋 o 💌

🗌 🗷 あ 根 🐸 👳 🕻

![](_page_17_Picture_0.jpeg)

「1月」にポイントし、クリックします。

![](_page_17_Picture_2.jpeg)

[挿入 (S)] ボタンにポイントし、クリックします。

![](_page_17_Picture_4.jpeg)

-16-

![](_page_18_Picture_0.jpeg)

- [挿入(S)] ボタンをクリックする と、左のように 1 月の日付画像が 挿入されます。
- ●画像が挿入されると、左のように
  [図] ツールの[書式] タブが表示されます。

## (2) 文字列の折り返しを設定する

![](_page_19_Figure_1.jpeg)

の日付画像の背面に移動します。 これにより、1月の日付画像が移動で きるようになります。

![](_page_19_Picture_3.jpeg)

![](_page_20_Picture_0.jpeg)

## (3)日付画像の配置を決める

![](_page_21_Figure_1.jpeg)

表示された一覧から [左右中央揃え(C)] にポイントし、クリックします。

![](_page_22_Picture_1.jpeg)

![](_page_22_Picture_2.jpeg)

![](_page_22_Picture_3.jpeg)

18 

10

5 英語 (米国) 挿入モ・

## 表示された一覧から [下揃え(B)] にポイントし、クリックします。

![](_page_23_Picture_1.jpeg)

![](_page_24_Picture_0.jpeg)

![](_page_24_Figure_1.jpeg)

- 23 -

![](_page_25_Picture_0.jpeg)

![](_page_25_Figure_1.jpeg)

【完成例】

![](_page_25_Figure_3.jpeg)

## 5. 画像を挿入する

12月までの日付画像が挿入できたところで、ここからは好みの写真などの画像を挿入していきましょう。

#### (1) 画像を挿入する

![](_page_26_Picture_3.jpeg)

-25-

## [挿入] タブにポイントし、クリックします。

![](_page_27_Figure_1.jpeg)

#### [図] グループにある 🔤 [図] ボタンにポイントし、クリックします。

![](_page_27_Picture_3.jpeg)

![](_page_27_Picture_4.jpeg)

[図の挿入] ダイアログボックスの [ファイルの場所] ボックスの「カレンダー」にポイ ントし、クリックします。

![](_page_28_Figure_1.jpeg)

-27 -

![](_page_29_Picture_0.jpeg)

![](_page_29_Figure_1.jpeg)

#### 「花・植物 009」にポイントし、クリックします。

![](_page_29_Picture_3.jpeg)

 ●テキストでは、「花・植物 009」の 画像を使用しますが、皆さんは、お 好きな画像を選択してください。好 みの画像がない方は、[ファイルの 場所] ボックスの「カレンダー」 をクリックし、「動物」フォルダー」
 「風景」フォルダー、「孫」フォル ダー、「その他」フォルダーの中か ら好みの画像を探しましょう。

## [挿入(S)] ボタンにポイントし、クリックします。

![](_page_30_Picture_1.jpeg)

![](_page_30_Picture_2.jpeg)

【挿入(S)】ボタンをクリックする
 と、左のように「花・植物009」の
 画像が挿入されます。

![](_page_31_Picture_0.jpeg)

「孫」フォルダーの「孫 000」の画像を挿入しましょう。

![](_page_32_Picture_1.jpeg)

●画像の挿入方法を忘れた方は、
 P25(1)画像を挿入するを参照しましょう。

 ●テキストでは、「孫 000」の画像を 使用しますが、皆さんは、お好きな 画像を選択してください。好みの画 像がない方は、[ファイルの場所]
 ボックスの「カレンダー」をクリ ックし、「動物」フォルダー、「花・ 植物」フォルダー、「風景」フォル ダー、「その他」フォルダーの中か ら好みの画像を探しましょう。

挿入した「孫 000」の画像の文字列の折り返しを「背面」に設定しましょう。

![](_page_32_Picture_5.jpeg)

挿入した「孫 000」の画像に「左右中央揃え」「上揃え」を設定しましょう。

![](_page_32_Picture_7.jpeg)

●画像の配置の方法を忘れた方は、
 P20(3)日付画像の配置を決める
 を参照しましょう。

## (2) 画像をトリミングする

「トリミング」とは、画像の不要な部分を切り取る加工のことです。 ここでは、表紙に挿入した下の画像を少し切り取ってみましょう。

![](_page_33_Picture_2.jpeg)

![](_page_34_Picture_0.jpeg)

-33-

![](_page_35_Picture_0.jpeg)

トリミングした画像以外の部分にポイントし、クリ<mark>ックします。</mark>

![](_page_35_Picture_2.jpeg)

## (3) 画像に効果を設定する

![](_page_36_Figure_1.jpeg)

[図のスタイル] グループにある 🥥 🖾 🗇 🖾 🔍 🖾 (図の効果) ボタンにポイントし、クリック します。

![](_page_37_Picture_1.jpeg)

表示された一覧から [ぼかし(E)] にポイントします。

![](_page_37_Figure_3.jpeg)

表示されたぼかしの一覧から「10 ポイント」にポイントし、クリックします。

![](_page_37_Figure_5.jpeg)

![](_page_38_Picture_0.jpeg)

●「10 ポイント」をクリックすると、 画像の周りにぼかしの効果が設定 されます。

同様にして、下の画像にも「ぼかし:10ポイント」を設定しましょう。

![](_page_38_Picture_3.jpeg)

## ●同様にして1月以降にも好みの画像を挿入していきましょう。 挿入した画像に、必要であればトリミング、図の効果を設定し、より良い ものに仕上げましょう。

【完成例】(テキストと同じでなくても構いません。お好きな画像を挿入しましょう)

|                                                                  |                                      | -                                               | 1                                                  | D                                             |                                                                                                    |                                                                                                    |
|------------------------------------------------------------------|--------------------------------------|-------------------------------------------------|----------------------------------------------------|-----------------------------------------------|----------------------------------------------------------------------------------------------------|----------------------------------------------------------------------------------------------------|
|                                                                  | -10-1                                |                                                 |                                                    | 2                                             |                                                                                                    |                                                                                                    |
|                                                                  | 1                                    | 210                                             | THE.                                               | 1                                             |                                                                                                    | 4 1                                                                                                    |
|                                                                  | Car                                  | -x-                                             | 4 -                                                | 10                                            |                                                                                                    | and the                                                                                                    |
| 6 City                                                           | En C                                 | Par T                                           | . 6.5                                              | 1.0                                           | 0                                                                                                    |                                                                                                    |
| e _                                                              | 12 12                                |                                                 | N .A.                                              | and it                                        |                                                                                                    |                                                                                                    |
|                                                                  |                                      | allita                                          |                                                    | L'atom                                        |                                                                                                    | 14                                                                                                    |
|                                                                  |                                      |                                                 |                                                    | -                                             |                                                                                                    | 200                                                                                                    |
|                                                                  |                                      |                                                 |                                                    |                                               | 1. 1.                                                                                                    | Sec 12                                                                                                    |
|                                                                  |                                      |                                                 |                                                    |                                               |                                                                                                    |                                                                                                    |
|                                                                  |                                      |                                                 |                                                    | 7K                                            | 1.PH                                                                                                    |                                                                                                    |
|                                                                  |                                      | 2                                               | 1                                                  | 74                                            | 1 PH                                                                                                    |                                                                                                    |
|                                                                  |                                      | 21                                              | <u>16</u>                                          | Janua                                         | iry                                                                                                    |                                                                                                    |
| 501<br>5 1 1<br>5 1 1<br>5 1 1<br>5 1 1<br>5 1 1<br>5 1 1<br>7 7 | 28                                   | 21                                              | 1.6                                                | Janua                                         | iry<br>1                                                                                                    |                                                                                                    |
| 5an<br>27                                                        | Line<br>228                          | 21<br>Too<br>29                                 | <b>1</b><br>30                                     | Janua<br>31                                   | 1 PH                                                                                                    | 544<br>111111<br>111111<br>111111<br>111111<br>111111                                                                                                    |
| 277<br>3                                                         | 28<br>28<br>4                        | 21<br>29<br>5                                   | 16 <b>1</b>                                        | Janua<br>31<br>7                              | 1 p+i                                                                                                    | 544<br>9                                                                                                    |
| 5445<br>27<br>3<br>3                                             | 28<br>28<br>4                        | 21<br>29<br>29<br>5<br>5                        | 216 <b>1</b><br>30<br>6                            | Janua<br>31<br>7                              | 1 p+1                                                                                                    |                                                                                                    |
| 5001<br>27<br>3001<br>10<br>40                                   | 28<br>28<br>4<br>11                  | 21<br>29<br>5<br>5<br>600<br>12                 | 30<br>6<br>13                                      | Janua<br>31<br>7<br>14                        | 1 p-4<br>1 p-4<br>1 m<br>8 m<br>15 m<br>15 m | Image: constraint of the second second sec |
| 500<br>3<br>10<br>17                                             | 23<br>23<br>4<br>11<br>18            | 21<br>29<br>29<br>5<br>5<br>12<br>19            | 216 <b>1</b><br>30<br>6<br>13<br>20                | Janua<br>31<br>7<br>2<br>14<br>21             | 15<br>22                                                                                                    | Set      Set        2      2        30      30        16      80        23      23                                                                                                    |
| 277<br>3<br>3<br>401<br>10<br>402                                | 28<br>28<br>4<br>11<br>18            | 21<br>29<br>5<br>5<br>12<br>12<br>19            | 130<br>6<br>133<br>133<br>133<br>133<br>133<br>133 | Janua<br>31<br>7<br>14<br>21                  | 15 15 15 15 15 15 15 15 15 15 15 15 15 1                                                                                                    | 233                                                                                                    |
| 227<br>3<br>3<br>4<br>10<br>17<br>32<br>224                      | 22<br>22<br>4<br>11<br>18<br>25      | 21<br>29<br>5<br>5<br>5<br>12<br>19<br>19<br>26 | 016 <b>1</b><br>30<br>6<br>13<br>20<br>20<br>27    | Janua<br>1000<br>7<br>14<br>21<br>28          | ry<br>15<br>15<br>22<br>29                                                                                                    | 233<br>230<br>230<br>233<br>230<br>233<br>230<br>230<br>230<br>233<br>230<br>230                                                                                                    |
| 500<br>3<br>3<br>10<br>17<br>24                                  | 28<br>28<br>4<br>11<br>18<br>25<br>5 | 21<br>29<br>5<br>5<br>12<br>19<br>26<br>26      | 13<br>20<br>20<br>27<br>27                         | Janua<br>31<br>7<br>7<br>14<br>21<br>28<br>28 | ry<br>11<br>1<br>1<br>1<br>1<br>2<br>2<br>2<br>9<br>1<br>1<br>1<br>1<br>1<br>1<br>1<br>1<br>1                                                                                                    | 233<br>300                                                                                                    |

![](_page_39_Figure_3.jpeg)

![](_page_39_Figure_4.jpeg)

![](_page_39_Figure_5.jpeg)

31

30

8 9

15 16

22 23

29

![](_page_39_Figure_6.jpeg)

![](_page_39_Picture_7.jpeg)

| Sat |  |
|-----|--|
| •   |  |
| 1   |  |
| ş   |  |
|     |  |
|     |  |

![](_page_39_Picture_9.jpeg)

23

24

22

29 30

19 20 21

26 27

2016 **7** July 5 6 10 12 13 18 17 19 21 18 20 25 24 25 26 27 28

31

27

![](_page_39_Picture_11.jpeg)

31

![](_page_39_Picture_12.jpeg)

21 22

28

27

18 19 \*\*\*\* 20

25 26

![](_page_39_Picture_13.jpeg)

![](_page_39_Picture_14.jpeg)

![](_page_39_Picture_15.jpeg)

表紙を含めたすべての月に画像が挿入できれば、画面左上の 🚽 [上書き保存] ボタンをク リックして、上書き保存をしておきましょう。 6. ワードアートを挿入する

表紙にカレンダーのタイトルをワードアートで挿入しましょう。

(1) ワードアートを挿入する

![](_page_40_Picture_3.jpeg)

操作前

![](_page_40_Picture_5.jpeg)

![](_page_40_Picture_6.jpeg)

![](_page_40_Picture_7.jpeg)

[挿入] タブにポイントし、クリックします。

![](_page_40_Picture_9.jpeg)

[テキスト] グループにある \land [ワードアート] ボタンにポイントし、クリックします。

![](_page_41_Picture_1.jpeg)

![](_page_42_Picture_0.jpeg)

## (2) ワードアートのフォントサイズ(文字の大きさ)を変更する

◆ワードアートのフォントサイズ(文字の大きさ)を変更する方法をマスタ ーしましょう。

![](_page_43_Picture_2.jpeg)

挿入したワードアート「2016」をドラッグして選択します。

![](_page_43_Picture_4.jpeg)

![](_page_43_Picture_5.jpeg)

![](_page_43_Picture_6.jpeg)

[フォント] グループにある <sup>36</sup> - [フォントサイズ] ボックスの「36」にポイントし、 クリックします。

![](_page_44_Picture_1.jpeg)

「36」の文字が反転表示された状態で、「300」と入力します。

![](_page_44_Picture_3.jpeg)

![](_page_44_Picture_4.jpeg)

● [Enter] キーを押して、文字を確 定すると、ワードアート「2016」 が大きくなります。

## (3) ワードアートのフォント(文字の書体)を変更する

![](_page_45_Picture_1.jpeg)

操作前

Y

![](_page_45_Picture_3.jpeg)

![](_page_45_Picture_4.jpeg)

ワードアート「2016」が選択されていることを確認します。

![](_page_45_Picture_6.jpeg)

[フォント] グループにある Century (本ジ・ [フォント] ボックスの▼にポイントし、クリッ クします。

![](_page_45_Picture_8.jpeg)

## 表示された一覧から「Georgia」にポイントし、クリックします。

![](_page_46_Figure_1.jpeg)

![](_page_47_Figure_1.jpeg)

![](_page_48_Picture_0.jpeg)

# ●同様にしてワードアート「2016」の下にもうひとつワードアートを挿入しましょう。

1ページ目の先頭にカーソルを移動します。

![](_page_48_Picture_3.jpeg)

ワードアートスタイル「塗りつぶし-オレンジ、アクセント 6、輪郭(グラデーション)-ア クセント 6」で、「Calendar」というワードアートを半角で挿入しましょう。

![](_page_49_Picture_1.jpeg)

挿入したワードアート「Calendar」のフォントサイズを「100pt」に設定しましょう。

![](_page_49_Picture_3.jpeg)

 ワードアートのフォントサイズの 変更方法を忘れた方は、P42(2)
 ワードアートのフォントサイズ (文字の大きさ)を変更するを参 照しましょう。

挿入したワードアート「Calendar」のフォントを「Georgia」に変更しましょう。

![](_page_49_Picture_6.jpeg)

●ワードアートのフォントの変更方 法を忘れた方は、P44(3)ワード アートのフォント(文字の書体) を変更するを参照しましょう。 下図を参考にワードアート「Calendar」を移動しましょう。

![](_page_50_Picture_1.jpeg)

ここまでくれば、画面左上の 🚽 [上書き保存] ボタンをクリックして、上書き保存をして おきましょう。

![](_page_50_Picture_3.jpeg)

## 7. PDF 形式で保存する

完成したカレンダーを、リムーバブルディスクに「PDF 形式」で保存しましょう。

![](_page_51_Picture_2.jpeg)

![](_page_52_Picture_0.jpeg)

🗌 🛃 あ 般 🐸 🥬 🥔

ATENII 🤍 FUB (#38) | #AE

## 表示された一覧から「PDF」にポイントし、クリックします。

![](_page_53_Picture_1.jpeg)

![](_page_53_Picture_2.jpeg)

●「PDF」をクリックすると、[ファ イルの種類(T):]ボックスが、 「PDF」に変わります。

[ファイル名(N):] ボックスを「カレンダーPDF」に変更します。

![](_page_53_Picture_5.jpeg)

● [ファイル名(N):] ボックスに表 示されている「カレンダー」を削 除して、「カレンダーPDF」を入力 しましょう。

## [保存(S)] ボタンにポイントし、クリックします。

![](_page_54_Picture_1.jpeg)

![](_page_54_Picture_2.jpeg)

- 保存処理中は、マウスポインターが
  の状態になっていますが、少し
  待つと ゆの状態に変わります。
  (これでリムーバブルディスクに
  保存完了です)
- お使いのパソコンによって、左と 違う画面が表示されるかもしれま せん。

表示された画面と、ワードの画面の両方を閉じておきましょう。

## ●カレンダーの注文について

作成したカレンダーは、データをお預かりして、下の写真のように 印刷をしてお渡しすることができます。 ご自分でのご使用はもちろん、お子さんやお友達、ご近所の方にプ レゼントしてみてはいかがですか?

ご注文に関しては、教室スタッフまでお問い合わせください。

![](_page_55_Picture_3.jpeg)

## こだわりグッズをつくろう! カレンダー編(2010)

2015年 3月 31日 初版 第1 刷発行

ご連絡先

本書の無断複写複製(コピー)は、特定の場合を除き、著作者の権利侵害になります。